## Logging In - Follow these steps to login:

Step 1 - Go to http://www.geotmsweb.com/towns/boltonma

| Step 2 - Click Login in the top right hand corner                                                                                                    |                           |           |
|----------------------------------------------------------------------------------------------------|---------------------------|-----------|
| TOWN OF BOLTON                                                                                                    | CHAT NOW<br>WE ARE ONLINE | b<br>'eb! |
| myGeoTMSWeb Search Apply Pay Fees Contact Us About Us myGeoTMSWeb (Registration Required) With myGeoTMSWeb users can see all pending application information and history. | GEOTINE GE                | Ó         |
| Apply For A Permit Or License (Registration Required)<br>GeoTMSWeb allows residents and contractors to apply online.                                                      |                           |           |
| Search                                                                                                    |                           |           |
| To check the status of an existing Permit or Inspection, please use our Search menu.<br>Contact Us                                                                        | OTNEWeb                   | ć         |
| Do you have questions or suggestions? Use our Contact Us page.                                                                                                    | CEU CS                    |           |

Step 2 - Enter your username and password (the ones you selected during the registration process. We'll be using a fictitious homeowner named "Jasper Resident" in our examples) and click submit.

|                                                                  |                                                                      | CHAT NOW<br>WE ARE ONLINE Welco | me to GeoTMSWeb!<br>Home Register |
|------------------------------------------------------------------|----------------------------------------------------------------------|---------------------------------|-----------------------------------|
| myGeoTMSWeb Search Apply Pay F                                   | Fees Contact Us About Us                                             | CEOTING                         | csć                               |
| Please enter you GeoTMSWeb user name and pas<br>Userna<br>Passwo | isword.<br>ime:                                                      | Submit +                        | Q.                                |
| Lost Your Username And/Or Passw                                  | Keep me " <i>logged in</i> " on this computer Click Here To Register | MSWeb                           | ć                                 |
| If you have lost your Username and/or Password,<br>Ema           | please enter your email address below for assistance.                | Submit                          | GEL                               |
|                                                                  |                                                                      |                                 |                                   |

*Tip: If you have forgotten your login credentials (username and/or password) you can get assistance by entering your email and clicking submit here.*  After a successful logon you'll see a screen similar to the one below

|                                      |                                                             | CHAT OFFLINE.<br>CLICK TO LEAVE A MESSAGE | GEOTMS Web<br>Welcome, Jaspert<br>My Account Log Out |
|--------------------------------------|-------------------------------------------------------------|-------------------------------------------|------------------------------------------------------|
| myGeoTMSWeb Search Ap                | ply Pay Fees Contact Us About Us                            | JUD.                                      | TWD                                                  |
| With myGeoTMSWeb use                 | rs can see all pending application information and history. | Gree                                      |                                                      |
| GeoTMSWeb allows reside              | ents and contractors to apply online.                       |                                           |                                                      |
| To check the status of an Contact Us | existing Permit or Inspection, please use our Search menu.  | NS Wet                                    | NS NS                                                |
| Do you have questions or             | suggestions? Use our Contact Us page.                       | GEOV                                      |                                                      |
|                                      | myGeoTMSWeb Search Apply Pay Fees                           | Contact Us About Us                       |                                                      |
|                                      | Day Laurian Municipal California Inc. P.                    | 2012                                      |                                                      |